| F2910 系列 NB-IoT 终 | 文档版本        | 密级     |
|-------------------|-------------|--------|
| 端使用说明书            | V2. 1. 1    |        |
|                   | 产品名称: F2910 | 共 30 页 |

# F2910 系列 NB-IoT 终端使用说明书

此说明书适用于下列型号产品:

| 型号        | 产品类别                           |
|-----------|--------------------------------|
| F2910-B5  | B5 NB-IoT 终端                   |
| F2910-B8  | B8 NB-IoT 终端                   |
| F2910-BL  | B1/B2/B3/B4/B5/B8/B12/B13/B18/ |
|           | B19/B20/B26/B28 NB-IoT 终端      |
| F2910-BLG | B1/B2/B3/B4/B5/B8/B12/B13/B18/ |
|           | B19/B20/B26/B28 和 GPS NB-IoT   |
|           | 终端                             |

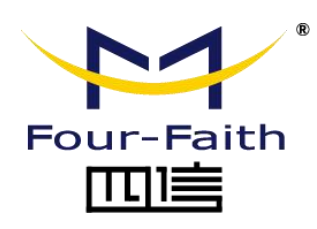

客户热线: 400-8838 -199 电话: +86-592-6300320 传真: +86-592-5912735 网址: <u>www.four-faith.com</u> 地址: 厦门集美软件园三期 A06 栋 11 层

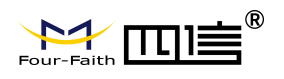

## 文档修订记录

| 日期         | 版本       | 说明                  | 作者      |
|------------|----------|---------------------|---------|
| 2017-11-12 | V1. 0. 0 | 初始版本                | WSP/WYL |
| 2018-07-02 | V2. 0. 0 | 增加 F2910-BL 型号      | YSL     |
| 2019-07-26 | V2. 1. 0 | 增加 GPS 模块说明         | Jason   |
| 2020-09-10 | V2.1.1   | I0 接口描述和频段描述和新增协议说明 | YSL/HFQ |

### 著作权声明

本文档所载的所有材料或内容受版权法的保护,所有版权由厦门四信通信科技有限公司 拥有,但注明引用其他方的内容除外。未经四信公司书面许可,任何人不得将本文档上的任 何内容以任何方式进行复制、经销、翻印、连接、传送等任何商业目的的使用,但对于非商 业目的的、个人使用的下载或打印(条件是不得修改,且须保留该材料中的版权说明或其他 所有权的说明)除外。

### 商标声明

Four-Faith、四信、<sup>Sour-Faith</sup>、 cour-Faith **DD** <sup>®</sup>、 <sup>9</sup>均系厦门四信通信科技有限公司 注册商标,未经事先书面许可,任何人不得以任何方式使用四信名称及四信的商标、标记。

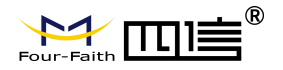

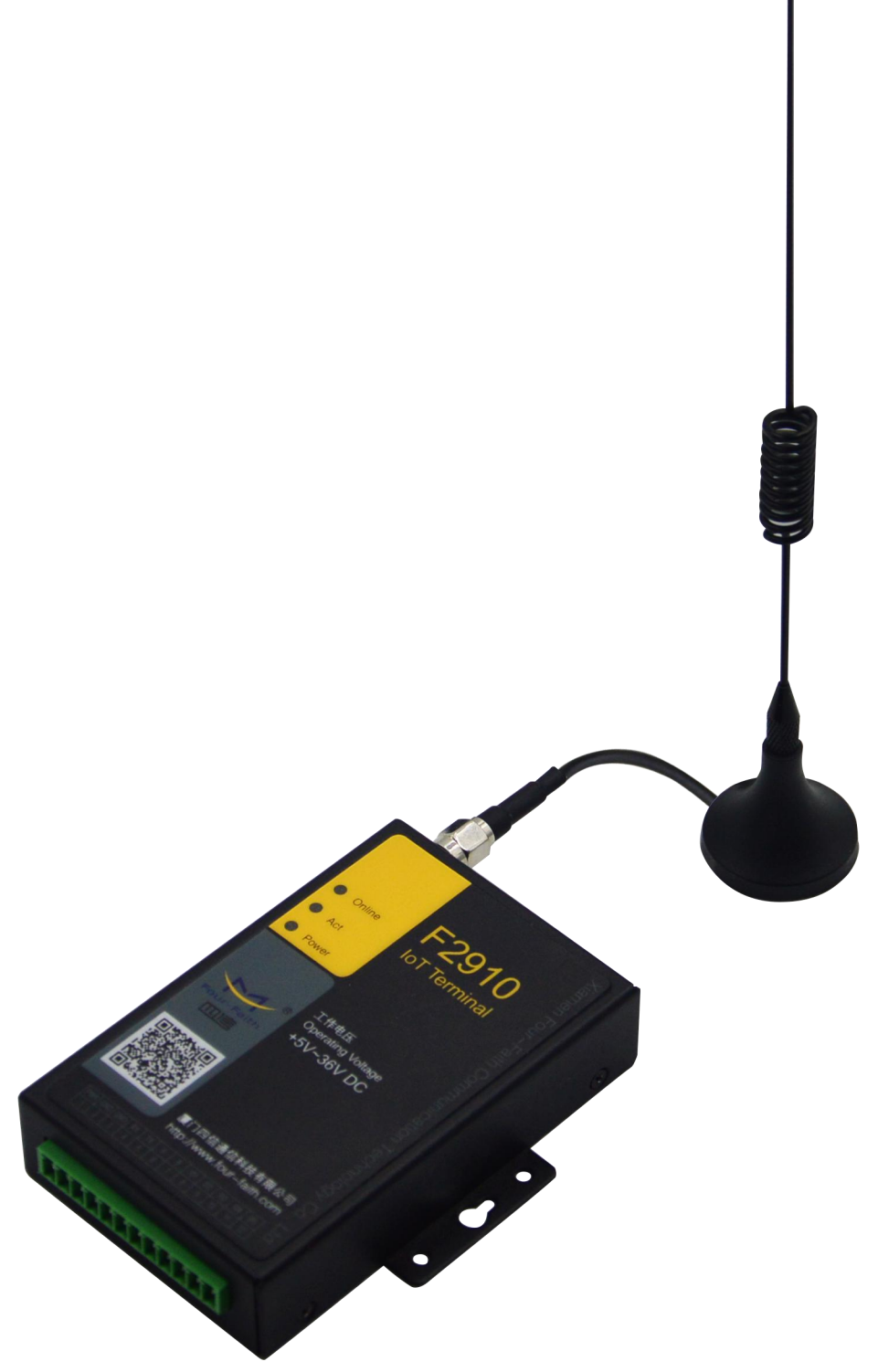

注: 不同型号配件和接口可能存在差异,具体以实物为准。

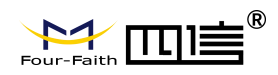

| 第一章 产品简介            | 6    |
|---------------------|------|
| 1.1 产品概述            | 6    |
| 1.2 产品特点            | 6    |
| 1.3 工作原理框图          | 7    |
| 1.4 产品规格            | 8    |
| 第二章 安装              | .10  |
| 2.1 概述              | .10  |
| 2.2 装箱清单            | .10  |
| 2.3 安装与电缆连接         | .10  |
| 2.4 电源说明            | .13  |
| 2.5 指示灯说明           | .13  |
| 第三章 参数配置            | .14  |
| 3.1 配置连接            | .14  |
| 3.2 参数配置方式介绍        | .14  |
| 3.3 运行参数配置软件        | .14  |
| 3.4 设备重新上电          | .16  |
| 3.5 参数配置            | .16  |
| 3.5.1 中心服务器参数       | 16   |
| 3.5.2 NB-IoT 终端工作参数 | . 17 |
| 3.5.3 接口设置          | .20  |
| 3.6 功能操作项           | .22  |
| 3.7 GPS 参数设置        | .23  |
| 第四章 数据传输试验环境测试      | 25   |
| 4.1 试验环境网络结构        | .25  |
| 4.2 测试步骤            | .25  |
| 附 录                 | .28  |

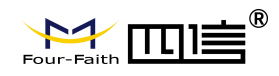

# 第一章 产品简介

## 1.1 产品概述

F2910 系列 NB-loT 终端是一种物联网无线数据终端,利用公用 NB-loT 网络为用户提供无线长距离数据传输功能。

该产品采用高性能的工业级 32 位通信处理器和工业级 NB-IoT 模块,以嵌入式实时操 作系统为软件支撑平台,同时提供 RS232 和 RS485 接口,可直接连接串口设备,实现数 据透明传输功能;低功耗设计;提供 3 路 I/O 和 2 路 ADC。

该产品已广泛应用于物联网产业链中的 M2M 行业,如无线抄表、智慧城市、智能电网、 智慧交通、消防、资产追踪、移动 POS 终端、物流、工业自动化、数字化医疗、军事、农 业、林业、水务、煤矿、石化等数据传输领域。NB-IoT 终端典型应用如下图所示:

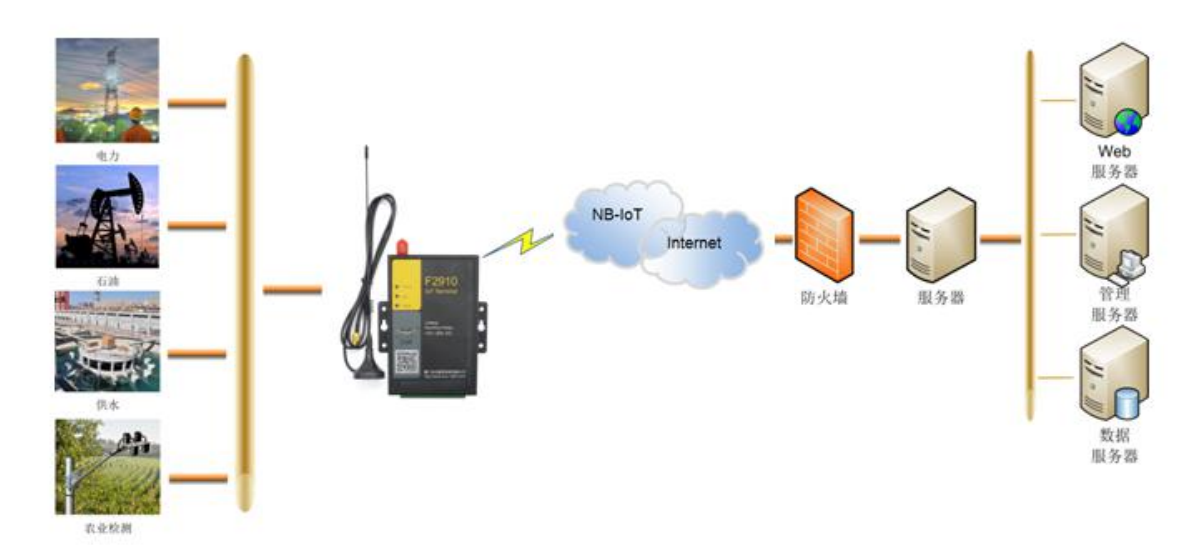

## 1.2 产品特点

### 工业级应用设计

- ◆ 采用高性能工业级 NB-loT 模块
- ◆ 采用高性能工业级 32 位通信处理器
- ◆ 低功耗设计,支持多级休眠和唤醒模式,最大限度降低功耗
- ◆ 内置实时时钟(RTC)
- ◆ 采用金属外壳,保护等级 IP30。金属外壳和系统安全隔离,特别适合于工控现场的应用
- ◆ 宽电源输入(DC 5~36V)

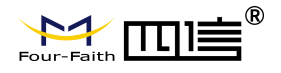

#### 稳定可靠

- ◆ WDT 看门狗设计,保证系统稳定
- ◆ 采用完备的防掉线机制,保证数据终端永远在线
- ◆ RS232/RS485 接口内置 15KV ESD 保护
- ◆ UIM 卡接口内置 15KV ESD 保护
- ◆ 电源接口内置反相保护和过压保护
- ◆ 天线接口防雷保护(可选)

### 标准易用

- ◆ 采用工业端子接口,特别适合于工业现场应用
- ◆ 提供标准 RS232 和 RS485 接口,可直接连接串口设备
- ◆ 可定制 TTL 电平串口、可定制 2 路 RS232 或者 2 路 RS485
- ◆ 智能型数据终端,上电即可进入数据传输状态
- ◆ 提供功能强大的中心管理软件,方便设备管理(可选)
- ◆ 使用方便,灵活,多种工作模式选择
- ◆ 方便的系统配置和维护接口
- ◆ 支持串口软件升级和远程维护

### 功能强大

- ◆ 提供3路 I/O和2路 ADC,定制可实现5路数字量输入输出、5路模拟量输入、定制5 路脉冲计数功能
- ◆ 支持根据域名和 IP 地址访问中心
- ◆ 内嵌标准的 TCP/UDP/COAP/MQTT 等协议栈,支持透明数据传输
- ◆ 支持双数据中心备份传输及5个数据中心同步传输
- ◆ 支持 GPS (可选)
- ◆ 支持 GPRS (可选)

## 1.3 工作原理框图

NB-IoT 终端原理框图如下:

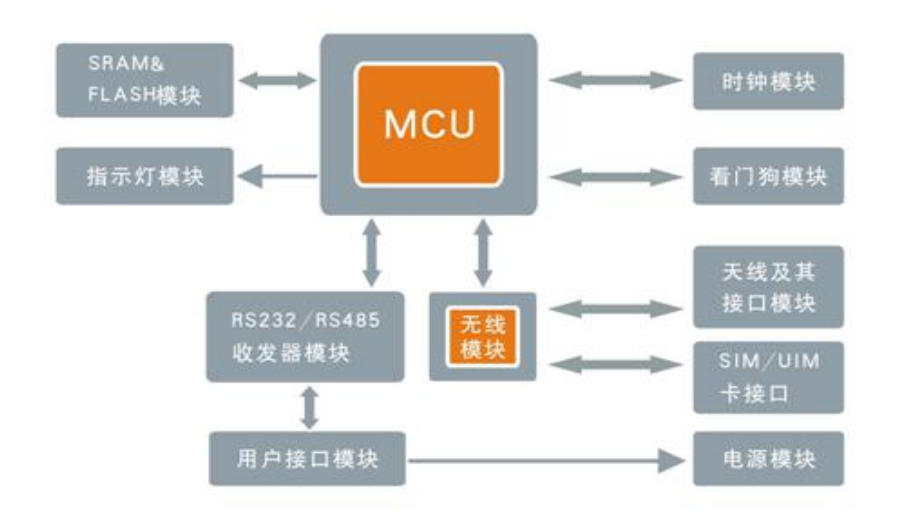

7 / 30

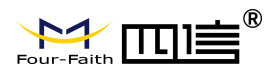

## 1.4 产品规格

### 无线参数

| 项目              | 内容                                                         |
|-----------------|------------------------------------------------------------|
| F2910 NB-loT 终站 | 尚                                                          |
|                 | B5: 850MHz                                                 |
|                 | B8: 900MHz                                                 |
| 長准五柄仍           | BL: B1/B2/B3/B4/B5/B8/B12/B13/B18/B19/B20/B26/B28 MHz 等频段可 |
| 标准及则段           | 选                                                          |
|                 | BLG:B1/B2/B3/B4/B5/B8/B12/B13/B18/B19/B20/B26/B28 MHz 等频段可 |
|                 | 选和 GPS 功能                                                  |
| 理论带宽            | 100bps~100Kbps                                             |
| 发射功率            | $23 \pm 1 \mathrm{dBm}$                                    |
| 接收灵敏度           | <-129dBm                                                   |

### 硬件系统

| 2411241026 |               |
|------------|---------------|
| 项目         | 内容            |
| CPU        | 工业级 32 位通信处理器 |
| FLASH      | 512KB         |
| SRAM       | 256KB         |

### 接口类型

| 项目      | 内容                                                                            |
|---------|-------------------------------------------------------------------------------|
| 串口      | 1个 RS232 和 1个 RS485 接口, 内置 15KV ESD 保护, 串口参数如下:                               |
|         | 数据位: 5、6、7、8位                                                                 |
|         | 停止位: 1、1.5、2位                                                                 |
|         | 校验:无校验、偶校验、奇校验、SPACE及 MARK 校验                                                 |
|         | 串口速率: 110~230400bits/s                                                        |
| 指示灯     | 具有电源、通信及在线指示灯                                                                 |
| 天线接口    | 标准 SMA 阴头天线接口,特性阻抗 50 欧                                                       |
| UIM 卡接口 | 标准的抽屉式用户卡接口,支持 3V UIM 卡,内置 15KV ESD 保护                                        |
| 电源接口    | 端子接口,内置电源反相保护和过压保护                                                            |
|         | 天线接口<br>テ线接口<br>・<br>・<br>・<br>・<br>・<br>・<br>・<br>・<br>・<br>・<br>・<br>・<br>・ |

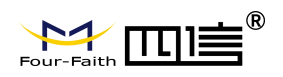

### 注: 不同型号配件和接口可能存在差异,具体以实物为准。

### 供电

| 项目   | 内容          |
|------|-------------|
| 标准电源 | DC 12V/0.5A |
| 供电范围 | DC 5~36V    |

### 功耗

| 工作状态 | 功 耗           |
|------|---------------|
| 深度休眠 | 35-40uA@12VDC |
| 普通休眠 | 1-2mA@12VDC   |
| 待机   | 5-7mA@12VDC   |
| 通信   | 15-20mA@12VDC |

### 物理特性

| 项目   | 内容                        |
|------|---------------------------|
| 外壳   | 金属外壳,保护等级 IP30            |
| 外形尺寸 | 91x58.5x22 mm (不包括天线和安装件) |
| 重量   | 210g                      |

### 其它参数

| 项目   | 内容                                                 |
|------|----------------------------------------------------|
| 工作温度 | $-35 \sim +75^{\circ} C (-31 \sim +167^{\circ} F)$ |
| 储存温度 | $-40 \sim +85^{\circ} C (-40 \sim +185^{\circ} F)$ |
| 相对湿度 | 95% (无凝结)                                          |

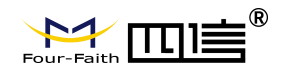

# 第二章 安装

## 2.1 概述

NB-loT 终端必须正确安装方可达到设计的功能,通常设备的安装必须在本公司认可合格的工程师指导下进行。

▶ 注意事项: 请不要带电安装 NB-IoT 终端。

## 2.2 装箱清单

当您开箱时请保管好包装材料,以便日后需要转运时使用。清单如下:

- ◆ NB-IoT 终端 1 个(根据用户订货情况包装)
- ◆ 使用说明书光盘 1 张
- ◆ 车载天线(SMA 阳头) 1 根
- ◆ 配套电源 1 个
- ◆ RS232 交叉线 1 条 (或 RS485 线 1 条, 可选)
- ◆ 产品合格证
- ◆ 产品保修卡

## 2.3 安装与电缆连接

外形尺寸:

**NB-loT** 终端封装在金属机壳内,可独立使用,两侧有固定的孔位,方便用户安装,具体的尺寸参见下图。(单位:mm)

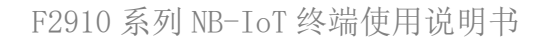

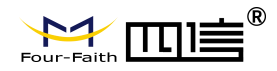

## 安装指示图

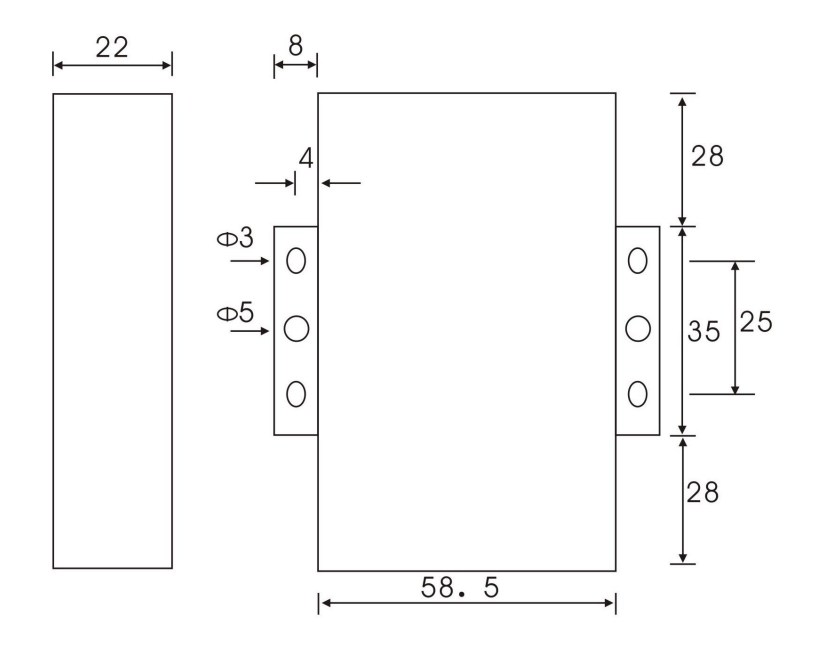

### 天线及 SIM 卡安装:

NB-loT 终端天线接口为 SMA 阴头插座。将配套天线的 SMA 阳头旋到天线接口上,并确保旋紧,以免影响信号质量。

安装或取出 SIM 卡时,先用尖状物插入 SIM 卡座右侧小黄点,SIM 卡套即可弹出。安装 SIM 卡时,先将 SIM 卡放入卡套,并确保 SIM 卡的金属接触面朝外,再将 SIM 卡套插入抽屉中,并确保插到位。

| 接口编号 | 接口名称 | 默认功能                   | 扩展功能        |
|------|------|------------------------|-------------|
| 1    | PWR  | 电源输入正极                 | 无           |
| 2    | GND  | 系统地                    | 无           |
| 3    | GND  | 系统地                    | 无           |
| 4    | RX   | RS232 数据接收             | 预留兼容 TTL RX |
| 5    | TX   | RS232 数据发送             | 预留兼容 TTL TX |
| 6    | А    | RS485 通讯接口 A           | 预留兼容 TTL RX |
| 7    | В    | RS485 通讯接口 B           | 预留兼容 TTL TX |
| 8    | IO1  | GPIO, 可检测干节点信号和 3.3V 开 | 定制脉冲输出、脉冲计数 |
|      |      | 关量信号。可输出 3.3V 开关量信号    | 和模拟量输入功能。   |
| 9    | IO2  | GPIO, 可检测干节点信号和 3.3V 开 | 定制脉冲输出、脉冲计数 |
|      |      | 关量信号。可输出 3.3V 开关量信号    | 和模拟量输入功能。   |
| 10   | IO3  | GPIO, 可检测干节点信号和 3.3V 开 | 可定制脉冲输出、脉冲计 |
|      |      | 关量信号。可输出 3.3V 开关量信号    | 数和模拟量输入功能。  |

### 接口信号定义说明:

11 / 30

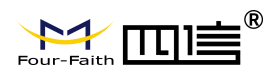

| 11 | IO4 | 模拟量输入(4~20mA 电流采集) | 可定制脉冲输出、脉冲计 |
|----|-----|--------------------|-------------|
|    |     |                    | 数和模拟量输入功能。  |
| 12 | IO5 | 模拟量输入(4~20mA 电流采集) | 可定制脉冲输出、脉冲计 |
|    |     |                    | 数和模拟量输入功能。  |

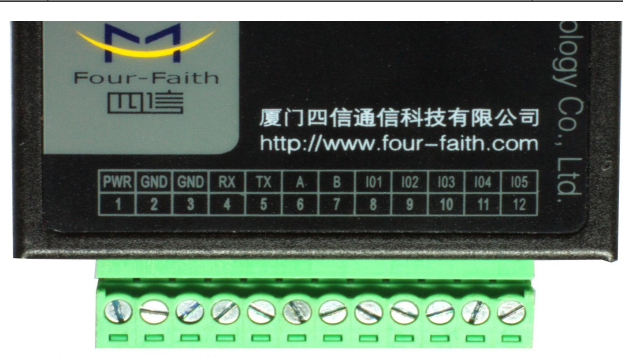

### 安装电缆:

**F2910** 采用工业级端子接口,建议使用的电源线材和数据线材为 28-16AWG。标配电源 和数据线说明如下:

电源(输出 12V DC/0.5A):

| 线材颜色 | 电源极性 |
|------|------|
| 黑白相间 | 正极   |
| 黑色   | 负极   |
|      |      |

RS232 线 (一端为 DB9 母头):

| 线材颜色         | 对应 DB9 母头管脚 |
|--------------|-------------|
| 棕色           | 2           |
| 蓝色           | 3           |
| 黑色           | 5           |
| DC105 供 (可选) |             |

RS485 线(可选):

| 线材颜色 | 信号定义        |
|------|-------------|
| 红色   | RS485 正极(A) |
| 黑色   | RS485 负极(B) |

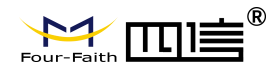

电源和数据接口线缆连接示意图:

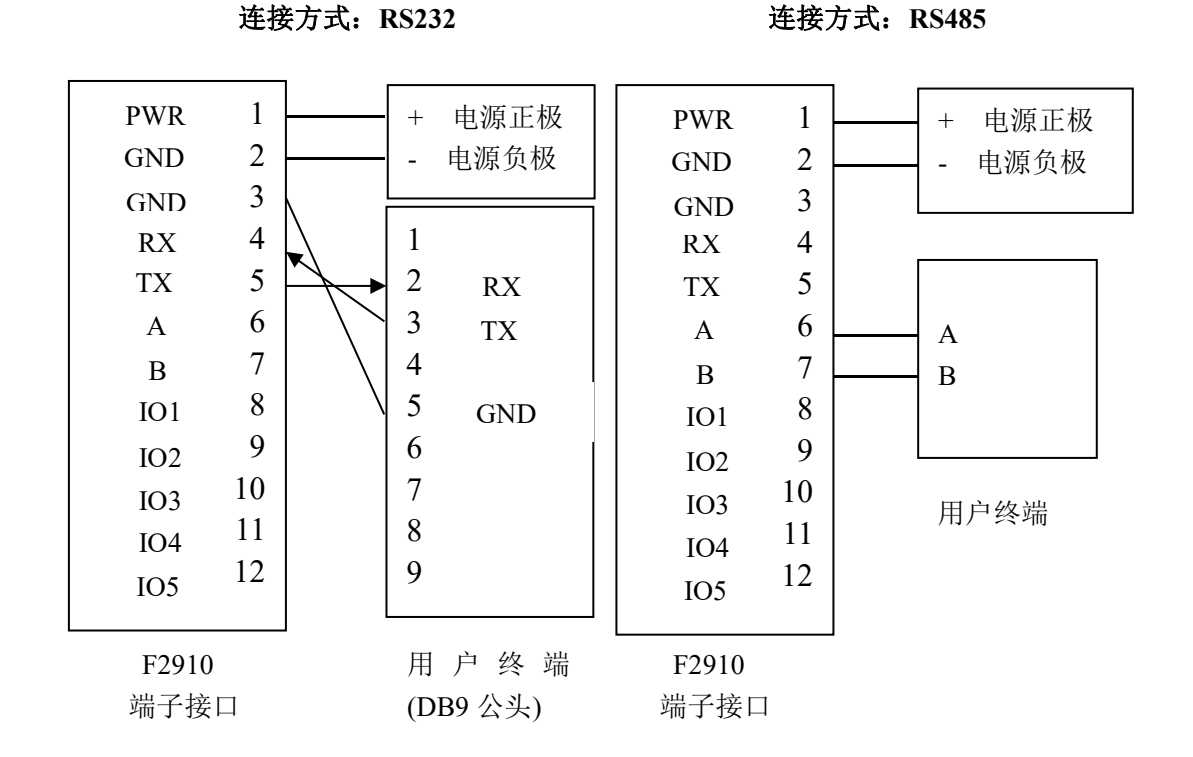

## 2.4 电源说明

NB-IoT 终端通常应用于复杂的外部环境。为了适应复杂的应用环境,提高系统的工作 稳定性,NB-IoT 终端采用了先进的电源技术。用户可采用标准配置的 12V DC/500mA 电源 适配器给 NB-IoT 终端供电,也可以直接用直流 5~36V 电源给 NB-IoT 终端供电。当用户采 用外加电源给 NB-IoT 终端供电时,必须保证电源的稳定性(纹波小于 300mV,并确保瞬间 电压不超过 36V),并保证电源功率大于 4W 以上。

推荐使用标配的 12V DC/500mA 电源。

## 2.5 指示灯说明

NB-IoT 终端提供三个指示灯: "Power", "ACT", "Online"。指示状态如下:

| 指示灯    | 状态 | 说明           |
|--------|----|--------------|
| Power  | 灭  | 设备未上电        |
|        | 亮  | 设备电源正常       |
| ACT    | 灭  | 没有数据通信       |
|        | 闪烁 | 正在数据通信       |
| Online | 灭  | NB-IoT 终端不在线 |
|        | 亮  | NB-IoT 终端在线  |

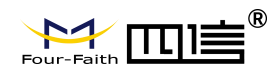

# 第三章 参数配置

## 3.1 配置连接

在对 NB-IoT 终端进行配置前,需要通过出厂配置的 RS232 串口线或 RS232-485 转换线 把 NB-IoT 终端和用于配置的 PC 连接起来,如下图:

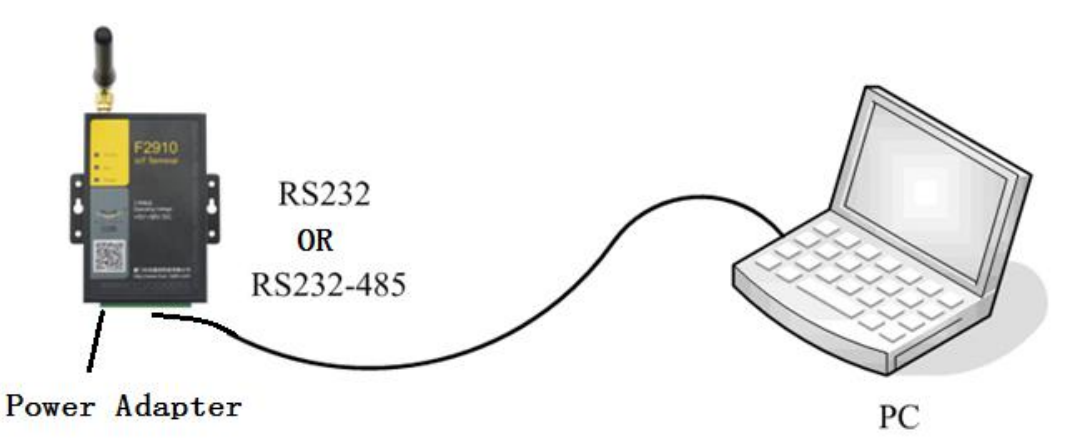

## 3.2 参数配置方式介绍

NB-IoT 终端的参数配置方式有两种:

- ◆ 通过专门的配置软件:所有的配置都通过软件界面的相应条目进行配置, 这种配置方式适合于用户方便用 PC 机进行配置的情况。
- ◆ 通过扩展 AT 命令(以下简称 AT 命令)的方式进行配置:在这种配置方式下, 用户只需要有串口通信的程序就可以配置 IP

MODEM 的所有的参数,比如 WINDOWS 下的超级终端,LINUX 下的 minicom, putty 等,或者直接由用户的单片机系统对设备进行配置。在运用扩展 AT 命令对 NB-IoT 终端进行配置前需要让 NB-IoT 终端进入配置状态,其步骤请参考附录。

下面以配置软件的方式为主详细介绍 NB-IoT 终端的各配置项,同时也给出应用扩展 AT 命令配置方式的具体配置 AT 命令。

## 3.3 运行参数配置软件

NB-IoT 终端 F2910\_V1.0.0.exe

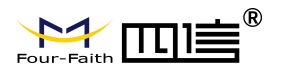

F2910系列 NB-IoT 终端使用说明书

| N.4 170010          |               |                                          |
|---------------------|---------------|------------------------------------------|
| ₩ 1-2910町五工具 41.0.0 |               | 7002                                     |
| 串口                  |               | 11.五齐周                                   |
| 串口号: COM3 🔹         | 波特率: 115200 💌 | 工作模式 串口 Lora参数 Zigbee参数 GPS参数 操作 ← →     |
| 校验: 8N1 ▼           | 打开            | 连接协议设置<br>工作协议: TRNS ▼                   |
| 其他                  |               | 调试信息                                     |
| 语言: 中文 🔻            | 清屏            | 调试等级: 等级2 ▼ 信息輸出接口: 串口1 ▼                |
| 日志信息                |               |                                          |
|                     |               |                                          |
|                     |               |                                          |
|                     |               | 登柱配法 退出登柱 下发配置 读取配置 导入配置 配置备份            |
|                     |               | 状态:已进入配置 厦门四信通信科技有限公司 2017年05月25日 V1.0.0 |

在串口参数设置栏内显示当前打开串口的串口参数,默认情况下是 COM1,115200,并 且串口已经打开,如果您连接 NB-IoT 终端的实际串口参数不相符,请在此项配置中选择正 确的值,同时打开串口。串口参数设置栏内的右边按钮若显示为"关闭串口",表明串口已 经打开,否则请打开串口。串口打开时,在输出信息栏内会给出提示信息:串口(COM)已打 开,请重新上电设备,正在等待设备上电后进入配置状态...

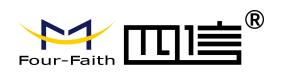

## 3.4 设备重新上电

| AL       AL       AL |                                                                                                    |                                                |
|----------------------------------------------------------------------------------------------------|----------------------------------------------------------------------------------------------------|------------------------------------------------|
| □号: 0008       ● 波特率: 115200         脸: 001       ● 次前         ●       ●         ●       ●         ●       ●         ●       ●         ●       ●         ●       ●         ●       ●         ●       ●         ●       ●         ●       ●         ●       ●         ●       ●         ●       ●         ●       ●         ●       ●         ●       ●         ●       ●         ●       ●         ●       ●         ●       ●         ●       ●         ●       ●         ●       ●         ●       ●         ●       ●         ●       ●         ●       ●         ●       ●         ●       ●         ●       ●         ●       ●         ●       ●         ●       ●         ●       ●         ●       ●         ●       ●                                                                                                    |                                                                                                    | 配置界面                                           |
| A: NI                                                                                                    | ▼ 波特率: 115200 ▼                                                                                                    | F模式 中心服务 串口 I/O应用 无线拨号 全局参数 Lora参数 Zigbee参 ← → |
| 他<br>意: 中文                                                                                                    | · 关闭                                                                                                    | <b>主接协议设置</b><br>工作协议:                         |
| a: 中文                                                                                                    | ž                                                                                                    | 数活设置<br>数活方式: ▼                                |
| <pre>cttquit</pre>                                                                                                    | THAT I                                                                                                    | <b>期试信息</b><br>调试等级:                           |
| K<br>2017-11-10 10:40:42] setting proc 1600                                                                                                    | 10:40:40] uart 0 int 20<br>10:40:40] uart 2 int 20<br>10:40:41] FF_ReadIngDatByAtCmd:rsp 0, count<br>10:40:41] and 10c size 255<br>10:40:41] and 10c size 255<br>10:40:41] alloc ram at 0x2000cc98, size:272<br>10:40:42] FF_ReadIngDatByAtCmd:rsp 0, count<br>10:40:42] FF_ReadIngDatByAtCmd:rsp 0, count<br>10:40:42] FF_REAdING 10:40:40:40:40:40:40:40:40:40:40:40:40:40 |                                                |

重新上电后配置工具会使 NB-IoT 终端进入登入配置状态,点击"读取配置"载入设备中的当前配置参数,并显示在右边的 "配置界面" 中,至此可以开始配置 NB-IoT 终端中所有配置参数。

## 3.5 参数配置

### 3.5.1 中心服务器参数

在"中心服务器参数"页面中是关于数据服务中心的配置

◆中心服务器数目

NB-IoT 终端 支持两种数据服务中心接收数据的方式:

一种是主副中心备份的方式,当 NB-IoT 终端上线以后,它首先去连接主中心,如果连接成功 NB-IoT 终端将和主中心进行数据通信,否则 NB-IoT 终端会尝试连接副中心进行数据通信。

注:如果没有副中心的话,请把副中心和主中心配置成相同的值。

另一种是多中心的方式,NB-IoT终端最多可以支持到同时和5个中心进行数据通信,在这种模式下,NB-IoT终端上线后会尝试和配置的多个数据中心建立连接,并进行数据通信。

中心服务器

服务器数量: 1 -

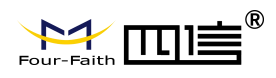

中心服务器数目为1时 NB-IoT 终端将工作于主副中心备份的方式,此时主中心和备份中 心配置生效。

中心数目大于1时NB-IoT终端将工作于多中心的方式,此时备份中心无效,主中心和中心1~4有效。

◆主中心地址,端口

主中心服务器的 IP 地址或者域名,端口建议设置在 1024 以上。

◆多中心服务器配置

| 中心服务器         |                  |     |    |
|---------------|------------------|-----|----|
| 服务器数里:        | 5                |     |    |
| 服务器1:         | 166. 111. 8. 238 | 端口: | 23 |
| 服务器2:         | 166. 111. 8. 238 | 端口: | 23 |
| 服务器3 <b>:</b> | 166. 111. 8. 238 | 端口: | 23 |
| 服务器4:         | 166.111.8.238    | 端口: | 23 |
| 服务器5:         | 166. 111. 8. 238 | 端口: | 23 |

当服务器数目大于1时多中心配置有效。比如,设置服务器数目为5,此时主中心为中心 1,中心5对应于5个用于通信的数据服务中心。

### 3.5.2 NB-IoT 终端工作参数

| ◆ NB-IoT 终端工作 | 乍模式  |          |
|---------------|------|----------|
| 连接协议设置        |      |          |
| 工作协议:         | TRNS | <b>•</b> |

透传模式: 心跳包采用 UDP 协议,数据通信采用 UDP 协议,心跳包和数据通信采用同一个 UDP 连接。

◆ 传输协议

UDP 和 TCP: 该模块可以配置自定义心跳、心跳应答、注册包和注册应答包,包的格式可以 支持配置 text 或者 hex

MQTT: 该模式需要配置如下参数:

| MQTT用户名: |           | MQTT密码: |           | ] |
|----------|-----------|---------|-----------|---|
| SUB主题:   | topic_sub | PUB主题:  | topic_pub | ] |

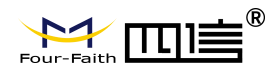

- 用户名和密码为对应 mqtt 登录的时候使用的参数,SUB 主题为订阅的主题,收到该主题下 发数据时会透传到设备串口,PUB 主题为推送的主题,串口透传的数据会包含该主 题上送到服务器
- ◆ 激活方式

| 激活设置  |    |   |
|-------|----|---|
| 激活方式: | 自动 | - |

通常情况下 NB-IoT 终端工作在永远在线的状态,随时保持数据传输通道的畅通,及时传输应用数据。但在一些对无线通信数据流量特别敏感的场合,为了节省流量,平时可以让 NB-IoT 终端处于待机状态,一旦有应用数据需要传输的时候,通过 NB-IoT 终端的内部的激活方式,使 NB-IoT 终端上线,建立数据传输通道,传输完成后挂断连接使其重新回到待机状态,NB-IoT 终端支持如下几种激活方式。

自动:这种方式使 NB-IoT 终端永远在线。

- 串口:串口激活的方式,通过向 NB-IoT 终端串口发送特定的数据,使 NB-IoT 终端建立或者 拆除数据通信链路。
- 10: 10 激活的方式,通过向 NB-IoT 终端制定 10 设置高电平,使 NB-IoT 终端激活并建立连接,通过向 NB-IoT 终端制定 10 设置低电平使 NB-IoT 终端进入休眠模式。
- 定时:定时激活的方式,通过设定特定的时间,使 NB-IoT 终端自动休眠和唤醒。
- ◆ 调试信息等级

调试信息等级用于设备的软件调试或者简单的信息提示。

- 0 --- 没有任何调试信息输出
- 1 --- 输出简单的提示信息
- 2 --- 输出详细的调试信息

注:只有在设备不能正常工作,需要调试软件的时候才需要把调试等级设置为2,正常情况下设置为2会影响正常的数据通信。

◆ 数据,校验及停止位

数据、校验及停止位: 301 ▼

8N1 --- 8 位数据位,无校验,一位停止位
8E1 --- 8 位数据位,偶校验,一位停止位
801 --- 8 位数据位,奇校验,一位停止位

◆ 设备工作波特率

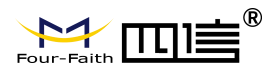

| 110    | 110 bps    |
|--------|------------|
| 300    | 300 bps    |
| 600    | 600 bps    |
| 1200   | 1200 bps   |
| 2400   | 2400 bps   |
| 4800   | 4800 bps   |
| 9600   | 9600 bps   |
| 14400  | 14400 bps  |
| 19200  | 19200 bps  |
| 38400  | 38400 bps  |
| 56000  | 56000 bps  |
| 57600  | 57600 bps  |
| 115200 | 115200 bps |
|        |            |

◆ 是否自动返回主中心

|        | and a second second sec |   |
|--------|----------------------------------------------------------------------------------------------------|---|
| 返回主中心: | 是                                                                                                    | - |

否 --- 不自动返回主中心

是 ----自动返回主中心

此项只在 NB-IoT 终端工作在主副中心备份方式下有效。在主副中心备份工作方式下,如 果主中心异常,NB-IoT 终端会自动连接到备份中心,如果设置此项为 1,NB-IoT 终端会定期 检测主中心是否工作正常,如果正常它会自动切换回主中心,并断开与备份中心的连接,如 果此项设置为 0,NB-IoT 终端不会检测主中心是否恢复正常工作。

| • | 数据帧间隔时间 |
|---|---------|
|---|---------|

|--|

数据帧间隔(MS): 20

用于判断串口数据帧是否接收完成,如果两字节间的时间间隔大于设定的值,NB-IoT终端立即将当前接收到的数据发送到数据中心。

◆ 十六进制心跳包注册包

| 包格式: | Text 🗾 🔻 |  |  |  |
|------|----------|--|--|--|
|      | Text     |  |  |  |
|      | Hex      |  |  |  |

此配置项只有在 NB-IoT 终端工作在 TCST 协议模式下才生效,用于配置自定义的心跳包与自定义注册包的内容,具体如下:

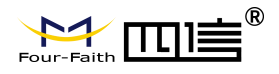

 TEXT:
 即字符串形式,输入的内容与上传到中心的内容一样。

 HEX:
 16 进制字符串。例如输入:313233,上报值为:123

注: 1. 16 进制时输入的字符必须为偶数,并在 0-9 或 a-f 或 A-F 这三组范围内。 2. 当修改完此项参数时自定义心跳包与自定义注册包要重新设置一次。

◆ 自定义注册包

注册包:

此配置项只有在 NB-IoT 终端工作在 TCST 协议模式下才生效,用于配置自定义的注册包, 也可以为空(表示不发送注册包)。注册包的最大长度为 70 字节。

此配置项只有在 NB-IoT 终端工作在 TCST 协议模式下才生效,用于配置自定义的心跳包, 也可以为空(表示不发送心跳包)。最大长度为 70 字节。

| ◆ 重联设置   |   |
|----------|---|
| 重连间隔(秒): | l |
| 重连次数:    |   |

在实际应用中,如果由于中心服务器异常或者关闭服务器,导致 NB-IoT 终端始终无法建 立连接,NB-IoT 终端为了确保永远在线而不断地尝试建立连接,这样就产生不必要的流量, 通过设置这两项可以防止不必要的流量浪费,在 NB-IoT 终端连接设定的尝试次数后,如果仍 旧不能成功建立连接,NB-IoT 终端将进入休眠状态,休眠时间为设定的"重连任务之间的 间隔"。在休眠时间到了以后,NB-IoT 终端将再次尝试建立连接。

### 3.5.3 接口设置

- ◆ 输入采集: I0 工作在输入模式, 默认支持 I01-I03; 自定义协议:
  - i、查询方式:串口输入"查询指令"设置的字符串时; IO为高电平时,串口输出"高电平"设置的字符串;
    - IO 为低电平时,串口输出"低电平"设置的字符串;

|                                                                                                    | F2910 系列 NB-IoT 终端使用说明书                |
|----------------------------------------------------------------------------------------------------|----------------------------------------|
| I01 I/01: 輸入采集 ▼ 协议<br>接口: ALL ▼                                                                                                    | : 自定义 <b>•</b>                         |
| 工报力式: 直询 ▼ 直询指令<br>数据格式: Text ▼<br>高电平: IO1_HIGHT 低电平                                                                                                    | : IO1_LOW                              |
| <ul> <li>ii、定时上报:在设置的上报间隔时间,串口输</li> <li>I01 I/01: 输入采集 ▼ 协议:</li> <li>接口: ALL ▼</li> </ul>                                                                                               | 出当前 IO 状态指示;<br>自定义                    |
| 上报方式: 定时                                                                                                    | : 5                                    |
| 数据格式: Text ▼<br>高电平: IO1_HIGHT 低电平:                                                                                                    | I01_LOW                                |
| <ul> <li>iii、电平变化:当 IO 电平有变化时,串口输出</li> <li>I01 I/01:輸入采集 ▼ 协议:<br/>接口:ALL ▼</li> <li>上报方式:电平变化 ▼</li> <li>数据格式: Text</li> <li>高电平: IO1_HIGHT 低电平:</li> </ul>                             | 当前 IO 状态指示;<br>自定义                     |
| AT 命令:<br>设置 IO 模式 AT+DIOWORKMODEx=1 (x<br>读取 IO 状态 AT+DIOVALx?<br>返回 +DIOVALx: 0/1                                                                                                    | 为对应 IO 口值: 1-5)                        |
| <ul> <li>◆ 输出控制: I0 工作在输出模式, 默认支持 I01-</li> <li>I02 I/02: 輸出控制 ▼ 协议: 自接口: COM1 ▼</li> </ul>                                                                                               | -I03;<br>I定义                           |
| <ul> <li>数据格式: Text ▼ 控制响应: ○</li> <li>高电平: I02_HIGHT 低电平: I</li> <li>自定义协议:</li> <li>i、串口输入"高电平"设置的字符串时, IO 報</li> <li>串口发回"控制响应"设置的字符串, IO 報</li> <li>串口发回"控制响应"设置的字符串, IO 報</li> </ul> | <b>k</b><br>02_LOW<br>俞出高电平,<br>渝出低电平, |

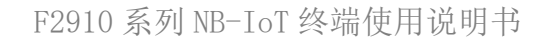

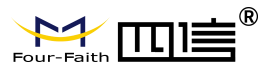

AT 命令: 设置 IO 模式 AT+DIOWORKMODEx=2 高电平输出 AT+DIOSETx 低电平输出 AT+DIOCLRx

◆ 设备状态指示: I0 用于指示设备状态, 默认支持 I01-I03;

```
I/03: 设备状态指示 ▼
对应中心: 服务器1 ▼
AT 命令:
设置 IO 模式 AT+DIOWORKMODEx=3
设置对应中心 AT+DIOMAPCx=n (n为对应数据中心: 1-5)
高电平: 上线
低电平: 下线
```

◆ 休眠唤醒激活: I0 用于休眠唤醒激活控制, 默认支持 I01-I03;

```
104 I/04: 休眠/唤醒激活 -
```

AT 命令: 设置 IO 模式 AT+DIOWORKMODEx=4

当激活方式设置为 IO 激活时, 高电平:激活 低电平:休眠

◆ ADC 采集: I0 工作在模拟量采集模式, 默认支持 I04-I05;

105 I/05: ADC采集 🔻

AT 命令: 设置 ADC 模式 AT+DIOWORKMODEx=6 读取 ADC 值 AT+DIOVALx? 返回 +DIOVALx: ADC\_VAL

电流采集换算公式: I = (ADC\_VAL\*3.3) / (4095\*150); //(单位 A) 电压采集换算公式: V = (ADC\_VAL\*3.3) / (4095\*0.6); //(单位 V)

## 3.6 功能操作项

◆ 语言设置

| 语言:  | 中文      |  |
|------|---------|--|
| 口土住  | English |  |
| 口志信。 | 中文      |  |

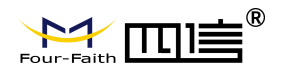

F2910系列 NB-IoT 终端使用说明书

用于设置使用语言。

◆ 清除窗口

清屏

用于清除输出窗口的信息。

◆ 检测版本

检测版本

用于检测 NB-IoT 终端的软件和硬件版本号。

◆ 信号强度

检测信号

用于检测当前网络的信号强度。

◆ 出厂配置

恢复出厂

用于恢复到 NB-IoT 终端的出厂配置。

◆ RTC 时间设置

### 时间设置

设置设备的 RTC 时钟。点击'时间设置'后设置 PC 机当前的时间;

## 3.7 GPS 参数设置

### 注: 仅 F2910-BLG 设备支持 GPS 功能

◆ 开启定时采集 GPS 数据帧(单位: s)

|       |         |        |                | 配置界面  | ۵.       |       |    |   |   |
|-------|---------|--------|----------------|-------|----------|-------|----|---|---|
| 工作模式  | 中心服务    | 串口     | I/0 <u>应</u> 用 | 无线拨号  | 全局参数     | GPS参数 | 操作 | ← | ÷ |
| GPS参  | 数       |        |                |       |          |       |    |   |   |
|       | GPS ID: | ID1234 | 456ABC         | 是否報   | 俞出GPGNS: | 輸出    | -  |   |   |
| GPS   | 数据帧间隔:  | 0      |                | 是否辅   | 俞出GPGSV: | 輸出    | -  |   |   |
| G     | PS中心地址: | 120.4  | 2.46.98        | 是否输   | 俞出GPGSA: | 輸出    | -  |   |   |
|       | GPS號口:  | 2021   |                | 是否報   | 俞出GPGGA: | 輸出    | -  |   |   |
| 网络    | 路传输协议:  | VDP    |                | - 是否報 | 俞出GPRMC: | 輸出    | -  |   |   |
| GPS数据 | 諸传输方向:  | 网络+8   | 即,             | - 是否報 | 俞出GPVTG: | 輸出    | -  |   |   |

◆ 设置 GPS 数据发送到的网络的传输协议、地址、端口

| Faith |         | 0           |       |      |          | F29   | 10 系 | 列 NE | 3-Io' | [终端使 | 用说 |
|-------|---------|-------------|-------|------|----------|-------|------|------|-------|------|----|
| 工作模式  | 中心服务    | 串口 I/       | 0应用   | 无线拨号 | 全局参数     | GPS参数 | 操作   | ←    | ÷     |      |    |
| GPS参加 | 数       |             |       |      |          |       |      |      |       |      |    |
|       | GPS ID: | ID123456    | JBC   | 是否输  | 前出GPGNS: | 輸出    |      |      |       |      |    |
| GPS ş | 数据帧间隔:  | 0           |       | 是否输  | 淌出GPGSV: | 输出    | -    |      |       |      |    |
| GI    | ?S中心地址: | 120. 42. 46 | 5. 98 | 是否输  | 前出GPGSA: | 輸出    | -    |      |       |      |    |
|       | GPS號口:  | 2021        |       | 是否输  | 前出GPGGA: | 输出    | -    |      |       |      |    |
| 网络    | A 传输协议: | VDP         | -     | 是否输  | 〕出GPRMC: | 输出    | -    |      |       |      |    |
| GPS数据 | 66输方向:  | 网络+串口       | -     |      | 前出GPVTG: | 輸出    | •    |      |       |      |    |

◆ 设置 GPS 数据发送到的网络、串口

| 网络+串口 |                                                                             |
|-------|-----------------------------------------------------------------------------|
| 无     |                                                                             |
| 网络    |                                                                             |
| 串口    |                                                                             |
| 网络+串口 |                                                                             |
|       | <ul> <li>网络+串口</li> <li>无</li> <li>网络</li> <li>串口</li> <li>网络+串口</li> </ul> |

◆ 设置要输出的 GPS 数据

| 工作模式  | 中心服务           | 串口    | I/0应用   | 无线拨号 | 全局参数     | GPS参数 | 操作 | ← | ÷ |
|-------|----------------|-------|---------|------|----------|-------|----|---|---|
| GPS参  | 数              |       |         | _    |          |       |    |   |   |
|       | GPS ID:        | ID123 | 456ABC  | 是否報  | 俞出GPGNS: | 輸出    | -  |   |   |
| GPS § | 数据帧间隔:         | 0     |         | 是否報  | 俞出GPGSV: | 輸出    | -  |   |   |
| GI    | PS中心地址:        | 120.4 | 2.46.98 | 是否有  | 俞出GPGSA: | 输出    | -  |   |   |
|       | GPS端口:         | 2021  |         | 是否有  | 俞出GPGGA: | 輸出    |    |   |   |
| 网络    | 路输协议:          | VDP   | -       | 是否有  | 俞出GPRMC: | 輸出    | •  |   |   |
| GPS数据 | 諸传输方向 <b>:</b> | 网络+   | 事口 🔽    | 是否输  | 俞出GPVTG: | 輸出    | •  |   |   |

◆ GPS 正确数据格式

\$GPGGA,024801.00,2436.616696,N,11802.851713,E,1,08,0.8,76.2,M,8.0,M,,\*60 \$GPGSA,A,2,01,03,07,08,17,19,22,30,,,,,1.2,0.8,0.9\*31 \$GPGSV,4,1,14,01,41,030,30,03,45,108,33,07,21,188,50,08,11,075,28\*76 \$GPRMC,024801.00,A,2436.616696,N,11802.851713,E,0.0,0.0,260719,3.0,W,A\*28 \$GPVTG,0.0,T,3.0,M,0.0,N,0.0,K,A\*20

◆ GPS 无效数据(请检查 GPS 天线)

\$GPGGA,,,,,0,,,,,,\*66 \$GPGSA,A,1,,,,,\*1E \$GPGSV,1,1,04,07,,,49,08,,,32,22,,,35,50,,,38\*76 \$GPRMC,,V,,,,,N\*53 \$GPVTG,,T,,M,,N,K,N\*2C W

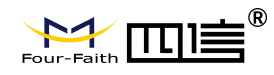

# 第四章 数据传输试验环境测试

4.1 试验环境网络结构

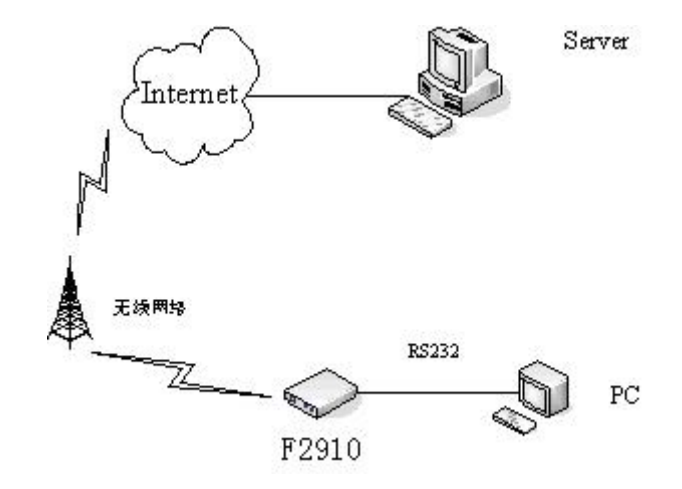

- Server: 模拟实际应用中的数据中心,在 Server 上运行网络调试助手软件,假设 Server 的 IP 地址为 222.76.128.204,监听端口为: 5001。
- PC : 模拟用于数据采集的串口设备,运行串口调试工具。

由数据采集 PC 发送数据给 Server 的数据流程为:

PC串口数据 → NB-IoT终端串口 → NB-IoT终端 UDP 协议栈对数据进行 UDP 封装 → 发送到无线网络 →无线网络转发到 INTERNET →INTERNET 转发数据到 Server 。 Server 发送数据到 PC 的流程是上面过程的逆向传输。

### 4.2 测试步骤

1. 在 Server 上运行网络调试助手软件,协议类型选择: UDP,填写相应的本地 IP 地址和本 地端口号。

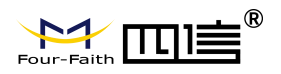

|                                                                                     | 网络调试助手                                | (C∎精装版 | <b>V3. 8. 2</b> ) |      | <u> </u> |
|-------------------------------------------------------------------------------------|---------------------------------------|--------|-------------------|------|----------|
| 网络设置<br>(1)协议类型<br>UDP ▼<br>(2)本地IP地址<br>222.76.128.204<br>(3)本地端口号<br>5001<br>● 连接 | ───────────────────────────────────── |        |                   |      |          |
| 接收区设置<br>接收转向文件<br>显示接收时间<br>十六进制显示<br>管 接收显示<br>保存数据 清除显示                          |                                       |        |                   |      |          |
| 发送区设置<br>「 启用文件数据源<br>「 自动发送附加位<br>「 发送完自动清空<br>「 按十六进制发送<br>「 数据流循环发送              |                                       |        |                   |      |          |
| 发送间隔 1000 毫秒<br>文 <u>件载入</u> 清除输入                                                   |                                       |        |                   |      | 发送       |
| ☞ 就绪!                                                                               |                                       | 发送     | €:0               | 接收:0 | 复位计数     |

- 2. 配置 NB-IoT 终端参数 数据服务中心的 IP 地址为 222.76.128.204,端口为 5001。
- 3. 关闭 NB-IoT 终端配置工具,运行串口测试程序。

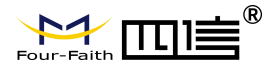

|                                                                                                    |                                                                          | Ă                          |
|----------------------------------------------------------------------------------------------------|--------------------------------------------------------------------------|----------------------------|
|                                                                                                    |                                                                          | ▼<br>HEX显示                 |
| 波特率     115200 ▼     □     □     □     □     □     □     □     □     □     □     □     □     □     □     □     □     □     □     □     □     □     □     □     □     □     □     □     □     □     □     □     □     □     □     □     □     □     □     □     □     □     □     □     □     □     □     □     □     □     □     □     □     □     □     □     □     □     □     □     □     □     □     □     □     □     □     □     □     □     □     □     □     □     □     □     □     □     □     □     □     □     □     □     □     □     □     □     □     □     □     □     □     □     □     □     □     □     □     □     □     □     □     □     □     □     □     □     □     □     □     □     □     □     □     □     □     □     □     □     □     □     □     □     □     □     □     □     □     □     □     □     □     □ | ★DX516F仿真器热销中!<br>使用V8.4内核♥可仿真全部资源、飞速.<br>点这里进入查看>>><br>★点击此处进入"单片机大虾论坛" | <u>少</u> 祝]<br>单步 <b>!</b> |

4. 确认 NB-IoT 终端中已经插入可用于数据通信的 SIM 卡,并重新上电 NB-IoT 终端使其正常工作。

5. 串口工具提示的信息表明 NB-IoT 终端与数据中心成功建立连接。

6. 通过串口工具给 Server 发送数据,网络调试助手软件上显示接收到的数据,说明串口工 具能够正确发送数据给数据中心。

7. 数据中心发送数据给串口工具。

以上测试表明,网络调试助手和串口工具能够双向进行数据通信。

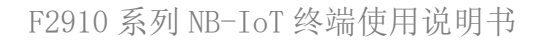

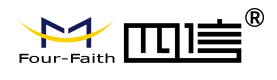

附 录

下面以 WINDOWS 的超级终端为例,说明使 NB-IoT 终端进入配置状态的步骤。

1. 点击 "开始"→"程序"→"附件"→"通讯"→"超级终端"

| 连接描述           | <u>? ×</u> |
|----------------|------------|
| 新建连接           |            |
| 输入名称并为该连接选择图标: |            |
| 名称(0):         |            |
| 四标(I):         |            |
|                | -          |
|                | 以消         |

- 2. 输入连接名,选择"确定"。
- 3. 选择连接到 NB-IoT 终端所采用的实际物理串口,选择"确定"。

| 连接到        | <u>? ×</u>     |
|------------|----------------|
| 🧞 ff       |                |
| 输入待拨电话的详   | 细信息:           |
| 国家(地区)(C): | 中华人民共和国 (86) 🗾 |
| 区号(图):     | 888            |
| 电话号码(图):   |                |
| 连接时使用(图):  | COM1           |
| X          | 确定取消           |

4. 如下图配置超级终端,并选择"确定"。

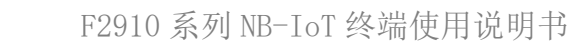

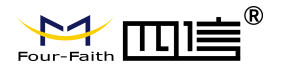

| 通信速率:  | 115200 |
|--------|--------|
| 数据位: 8 |        |
| 奇偶校验:  | 无      |
| 停止位:1  |        |
| 数据流控:  | 无      |

| 毎秒位数( | B): 115200   |          |
|-------|--------------|----------|
| 数据位(  | D): 8        | <u> </u> |
| 奇偶校验( | 2): [无       |          |
| 停止位(  | S): 1        |          |
| 数据流控制 | E): <b>第</b> |          |

5. 此时超级终端正常运行起来了。

| <mark>そ26 - 超级终端</mark><br>文件 12 編辑 12 直看 12 吁叫 12 传送 12 帮助 13 | <u>-0×</u> |
|----------------------------------------------------------------|------------|
|                                                                |            |
|                                                                |            |
| [二注版 U:UU:4: 日初/短期  日初/短期  3に応じた  0.45.5  1/08  3第  31.52      | 11.        |

6. 重新给 NB-IoT 终端上电,并一直按住键盘的 's'键,直到设备进入配置状态。

![](_page_29_Picture_0.jpeg)

![](_page_29_Picture_1.jpeg)

![](_page_29_Picture_2.jpeg)

7. 至此,NB-IoT终端已经成功进入配置状态。